# The Business Continuity Planning Suite

The following is a list of instructions walking you through downloading and installing the Business Continuity Planning Suite, which includes the Business Continuity Plan Generator and the Disaster Recovery Plan Generator (IT Recovery).

## To download the Business Continuity Planning Suite:

Click on the "Download and Extract the Business Continuity Planning Suite" link in the Business Continuity Planning Suite box on the Ready.gov website.

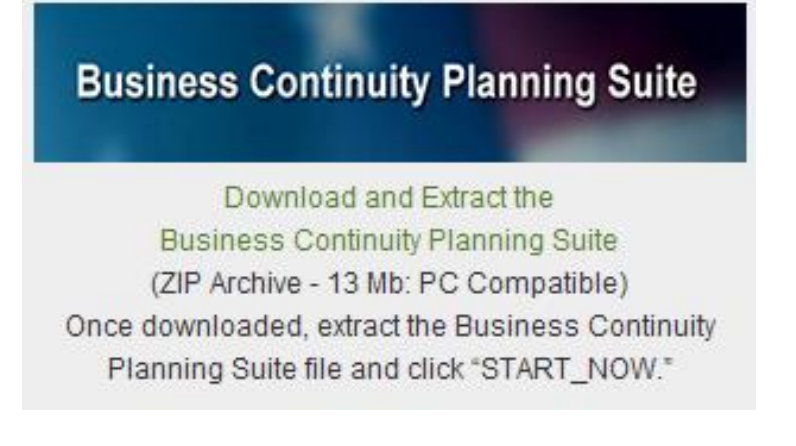

Click the "Open" button:

| File Dow        | mload 🔀                                                                                                    |
|-----------------|----------------------------------------------------------------------------------------------------|
| Do you          | want to open or save this file?                                                                                                    |
|                 | Name: Business_Continuity_Planning_Suite.zip<br>Type: Compressed (zipped) Folder, 12.8MB<br>From: www.ready.gov<br><u>O</u> pen <u>S</u> ave Cancel                                      |
| 🗹 Al <u>w</u> a | ys ask before opening this type of file                                                                                                    |
| ?               | While files from the Internet can be useful, some files can potentially<br>harm your computer. If you do not trust the source, do not open or<br>save this file. <u>What's the risk?</u> |

Your page may appear like one of the two following screens:

## Screen One:

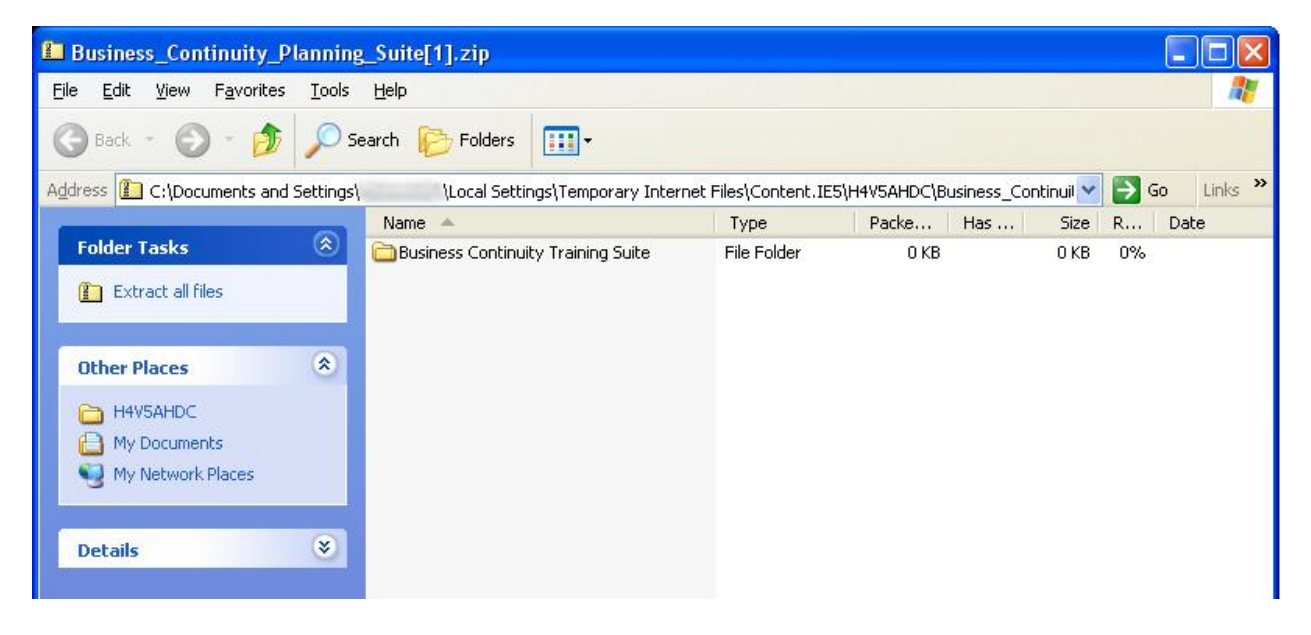

#### Screen Two:

| 🖳 WinZip                            | - Busines                 | s_Continui                      | ty_Planniı              | ng_Suite[2              | ].zip |         |      |          |               |            |  |
|-------------------------------------|---------------------------|---------------------------------|-------------------------|-------------------------|-------|---------|------|----------|---------------|------------|--|
| <u>File Actions</u>                 | ; <u>V</u> iew <u>J</u> o | bs <u>O</u> ptions              | <u>H</u> elp            |                         |       |         |      |          |               |            |  |
| New                                 | Open                      | Favorites                       | Add                     | <b>Extract</b>          | Rail  | Encrypt | View | CheckOut | <b>Wizard</b> | View Style |  |
| Address 🚶                           |                           |                                 |                         |                         |       |         |      |          |               |            |  |
| Folders<br>및 [Busines:<br>■ 👝 Busin | s_Continuity              | X<br>_Planning_<br>ity Trainin( | Business Co<br>Training | )<br>Intinuity<br>Suite |       |         |      |          |               |            |  |

If your screen appears like **screen one**, follow the instructions below. If your screen appears like **screen two**, scroll down for instructions.

#### **Screen One Instructions:**

| Business_Continuity_                          | Planning        | g_Suite[1].zip                     |                      |                         |         |            |            |
|-----------------------------------------------|-----------------|------------------------------------|----------------------|-------------------------|---------|------------|------------|
| Ele Edit View Favorite:                       | s <u>I</u> ools | Fielb                              |                      |                         |         |            | <b>1</b>   |
| G Back + 🕤 + 🎁                                | , ps            | earch 😥 Folders 🛄 -                |                      |                         |         |            |            |
| Address 1 C:\Documents an                     | d Settings      | Local Settings\Temporary Inte      | net Files\Content.IE | 5\H4V5AHDC\Business_Con | tinul 🜱 | <b>D</b> 6 | io Links » |
|                                               | -               | Name 🐣                             | Туре                 | Packe Has               | Size    | R          | Date       |
| Extract all files                             | *               | Business Continuity Training Suite | File Folder          | 0 KB                    | 0 KB    | 0%         |            |
| H4VSAHDC<br>My Documents<br>My Network Places |                 |                                    |                      |                         |         |            |            |
| Details                                       | *               |                                    |                      |                         |         |            |            |

Click the "Extract all files" link in the "Folder Tasks" section at the top of the blue panel on the left side of the window.

On the Extraction Wizard pop-up page, click the "Next" button:

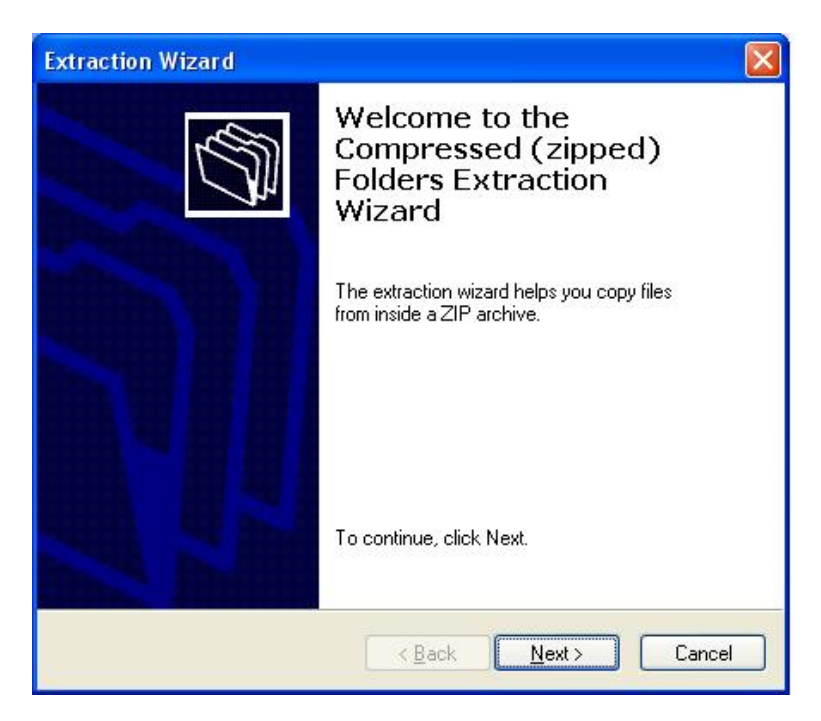

Click the "Browse" button in the following window to choose the storage location for the extracted Business Continuity Planning Suite files. Then, click the "Next" button.

| Extraction Wizard                                       |                                                                                            |
|---------------------------------------------------------|--------------------------------------------------------------------------------------------|
| Select a Destination<br>Files inside the ZIP<br>choose. | archive will be extracted to the location you                                              |
|                                                         | Select a folder to extract files to.<br>Files will be extracted to this <u>directory</u> : |
|                                                         | 4V5AHDC\Business_Continuity_Planning_Suite[1]                                              |
| <u> </u>                                                | Diovise                                                                                    |
| ME                                                      |                                                                                            |
| 3                                                       | Extracting                                                                                 |
|                                                         |                                                                                            |
|                                                         | < <u>B</u> ack <u>N</u> ext> Cancel                                                        |

To immediately access the extracted Business Continuity Planning Suite files, ensure the "Show extracted files" checkbox is checked, and click the "Finish" button.

| Extraction Wizard                          |                                                                                                    |
|--------------------------------------------|----------------------------------------------------------------------------------------------------|
| Extraction Complete<br>Files have been suc | ccessfully extracted from the ZIP archive.                                                                                                    |
|                                            | Files have been successfully extracted to the following<br>directory:<br>C:\Documents and Setting\from FEMA website<br>To see your extracted files, check the box below:<br>Show extracted files<br>Press finish to continue. |
|                                            | < Back Finish Cancel                                                                                                    |

A window with the Business Continuity Training Suite folder (in the location you specified above) will launch. It should look similar to the window below. Double click the Business Continuity Training Suite Folder.

| 😂 from FEMA website                                                                                                    |                            |                           |                        |      |                     |                                  |         |
|----------------------------------------------------------------------------------------------------|----------------------------|---------------------------|------------------------|------|---------------------|----------------------------------|---------|
| <u>File E</u> dit <u>V</u> iew F <u>a</u> vorites                                                                                                    | <u>T</u> ools <u>H</u> elp |                           |                        |      |                     |                                  |         |
| 🕝 Back - 🕥 - 🤌                                                                                                    | Search                     | Folders                   | •                      |      |                     |                                  | -       |
| Address 🛅 C:\Documents and Se                                                                                                    | ettings\                   | My Docume                 | ents\from FEMA website | 3    |                     | 💌 🔁 Go                           | Links » |
| File and Folder Tasks                                                                                                    | Nar                        | me 🔺<br>Jusiness Continui | ty Training Suite      | Size | Type<br>File Folder | Date Modified<br>8/23/2012 10:33 | AM      |
| <ul> <li>Rename this folder</li> <li>Move this folder</li> <li>Copy this folder</li> <li>Publish this folder to the Web</li> <li>E-mail this folder's files</li> <li>Delete this folder</li> </ul> |                            |                           |                        |      |                     |                                  |         |
| Other Places                                                                                                    | ۲                          |                           |                        |      |                     |                                  |         |
| My Documents<br>My Computer<br>My Network Places                                                                                                    |                            |                           |                        |      |                     |                                  |         |
| Details                                                                                                    | ۲                          |                           |                        |      |                     |                                  |         |
| Business Continuity<br>Training Suite<br>File Folder<br>Date Modified: Today, August<br>23, 2012, 10:33 AM                                                                                         |                            |                           |                        |      |                     |                                  |         |

Double click on the "STARTNOW.htm:

| 😂 Business Continuity Training                                                                                                   | Suite                                        |                                                                      |                                                                                                    |
|----------------------------------------------------------------------------------------------------|----------------------------------------------|----------------------------------------------------------------------|----------------------------------------------------------------------------------------------------|
| <u>File E</u> dit <u>V</u> iew F <u>a</u> vorites <u>T</u> ools                                                                  | Help                                         |                                                                      | A                                                                                                    |
| 🚱 Back 🝷 🕥 - 🏂 🔎 S                                                                                                    | earch 😥 Folders 🛄 🗸                          |                                                                      |                                                                                                    |
| Address 🛅 C:\Documents and Settings                                                                                              | My Documents\from FEM                        | A website\Business Continuity Training Suite                         | 🔽 🄁 Go 🛛 Links 🎽                                                                                     |
| File and Folder Tasks     Image: Constraint of the state       Image: Constraint of the state     Publish this folder to the Web | Name A<br>media<br>menu2.htm<br>STARTNOW.htm | Size Type<br>File Folder<br>4 KB HTML Document<br>3 KB HTML Document | Date Modified           8/23/2012 10:33 AM           8/23/2012 10:33 AM           8/23/2012 10:33 AM |
| Other Places                                                                                                    |                                              |                                                                      |                                                                                                    |
| Details (*)<br>Business Continuity<br>Training Suite<br>File Folder<br>Date Modified: Today, August<br>23, 2012, 10:33 AM        |                                              |                                                                      |                                                                                                    |

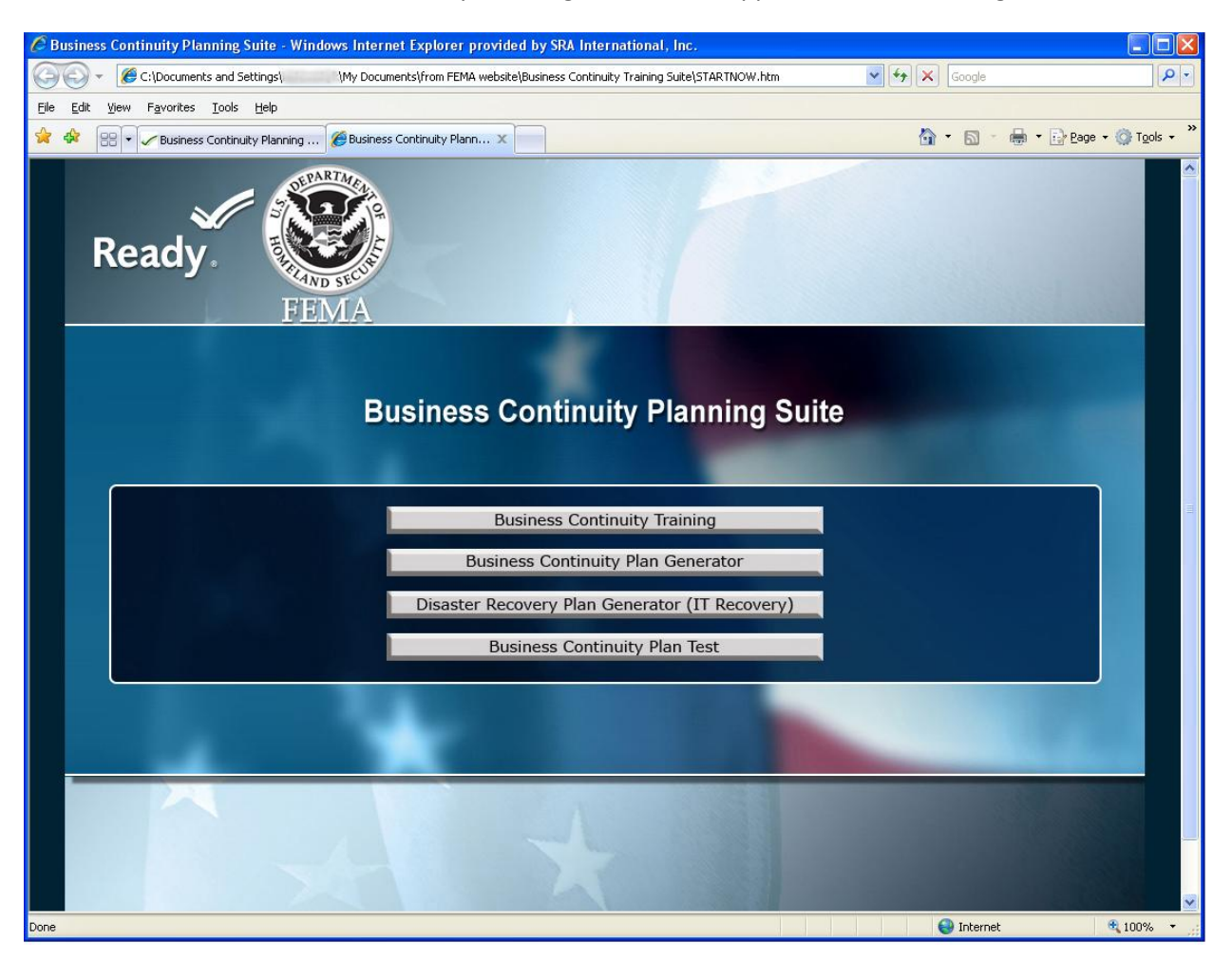

Once launched, the Business Continuity Planning Suite should appear like the following window:

# **Screen Two Instructions:**

| 💐 WinZip - Business_Continu                                                  | uity_Planning_Suite[2].zip            |                    |                       |  |
|------------------------------------------------------------------------------|---------------------------------------|--------------------|-----------------------|--|
| Elle Actions Yiew Jobs Options                                               | s Help                                |                    |                       |  |
| 🔊 将 🕅                                                                        | R (R) 🚵                               |                    | 7 🥩 🔛                 |  |
| New Open Favorites                                                           | Add Extract Mail                      | Encrypt View Check | Out Wizard View Style |  |
| Address 1                                                                    |                                       |                    |                       |  |
| Folders X<br>(Business_Continuity_Planning,<br>Business Continuity Training) | Business Continuity<br>Training Suite |                    |                       |  |

Click the "Extract" icon on the ribbon at the top of the screen.

Select the storage location for the extracted Business Continuity Planning Suite files from the pop-up window. Then, click the "Extract" button.

| Extract - D:\Doc                    | uments and Settings\                                                                                                    | Local Settings\Temporary Inter                                                                             | net Fil 🔀                 |
|-------------------------------------|----------------------------------------------------------------------------------------------------|----------------------------------------------------------------------------------------------------|---------------------------|
| E <u>x</u> tract to:                | D:\Documents and Settings\.                                                                                                    | My Documents 💌                                                                                             | 🔊 🛅                       |
| Desktop<br>Desktop<br>My Documents  |                                                                                                    | 10<br>101<br>102<br>103                                                                                    |                           |
| My Computer<br>My Network<br>Places | Files         Selected files/folders         All files/folders in gurrent folder         All files/folders in archive         Files in Archive: | <ul> <li>✓ Open Explorer window</li> <li>○ Overwrite existing files</li> <li>○ Skip older files</li> </ul> | Extract<br>Cancel<br>Help |

A window with the Business Continuity Training Suite folder (in the location you specified above) will launch. Click on the Business Continuity Training Suite folder.

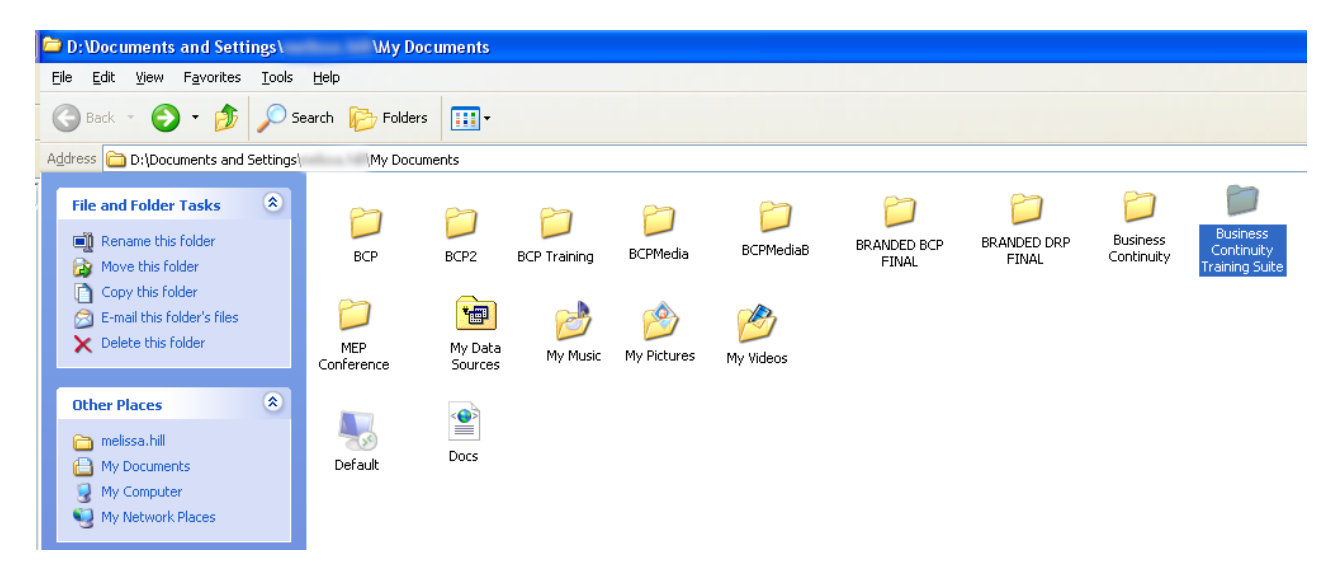

| Click on the STARTNOW.htm f | file to launch the Business | <b>Continuity Planning Suite:</b> |
|-----------------------------|-----------------------------|-----------------------------------|
|-----------------------------|-----------------------------|-----------------------------------|

| Business Continuity Training Statements                                                                                                    | Suite                                                                                                    |                      |                                               |                                                                |         |
|----------------------------------------------------------------------------------------------------|----------------------------------------------------------------------------------------------------|----------------------|-----------------------------------------------|----------------------------------------------------------------|---------|
| <u>File E</u> dit <u>V</u> iew F <u>a</u> vorites <u>T</u> ools                                                                                                    | Help                                                                                                    |                      |                                               |                                                                | 27      |
| 🌀 Back 🝷 🕥 - 🏂 🔎 S                                                                                                    | earch 😥 Folders 🛄 🛪                                                                                                    |                      |                                               |                                                                |         |
| Address 🛅 C:\Documents and Settings                                                                                                    | \My Documents\from FEM/                                                                                                    | 4 website\Business C | ontinuity Training Suite                      | 💙 🄁 Go                                                         | Links 🌺 |
|                                                                                                    | Name 🔺                                                                                                    | Size                 | Туре                                          | Date Modified                                                  |         |
| File and Folder Tasks                                                                                                    | Commedia<br>Commenu2.htm<br>Commentation<br>Commentation<br>Commen | 4 KB<br>3 KB         | File Folder<br>HTML Document<br>HTML Document | 8/23/2012 10:33 AM<br>8/23/2012 10:33 AM<br>8/23/2012 10:33 AM |         |
| Other Places 🛞                                                                                                    |                                                                                                    |                      |                                               |                                                                |         |
| from FEMA website     My Documents     My Computer     My Network Places                                                                                                    |                                                                                                    |                      |                                               |                                                                |         |
| Details            Details         Image: Continuity graining Suite           File Folder         File Folder           Date Modified: Today, August 23, 2012, 10:33 AM         Context Context Co |                                                                                                    |                      |                                               |                                                                |         |
|                                                                                                    |                                                                                                    |                      |                                               |                                                                |         |

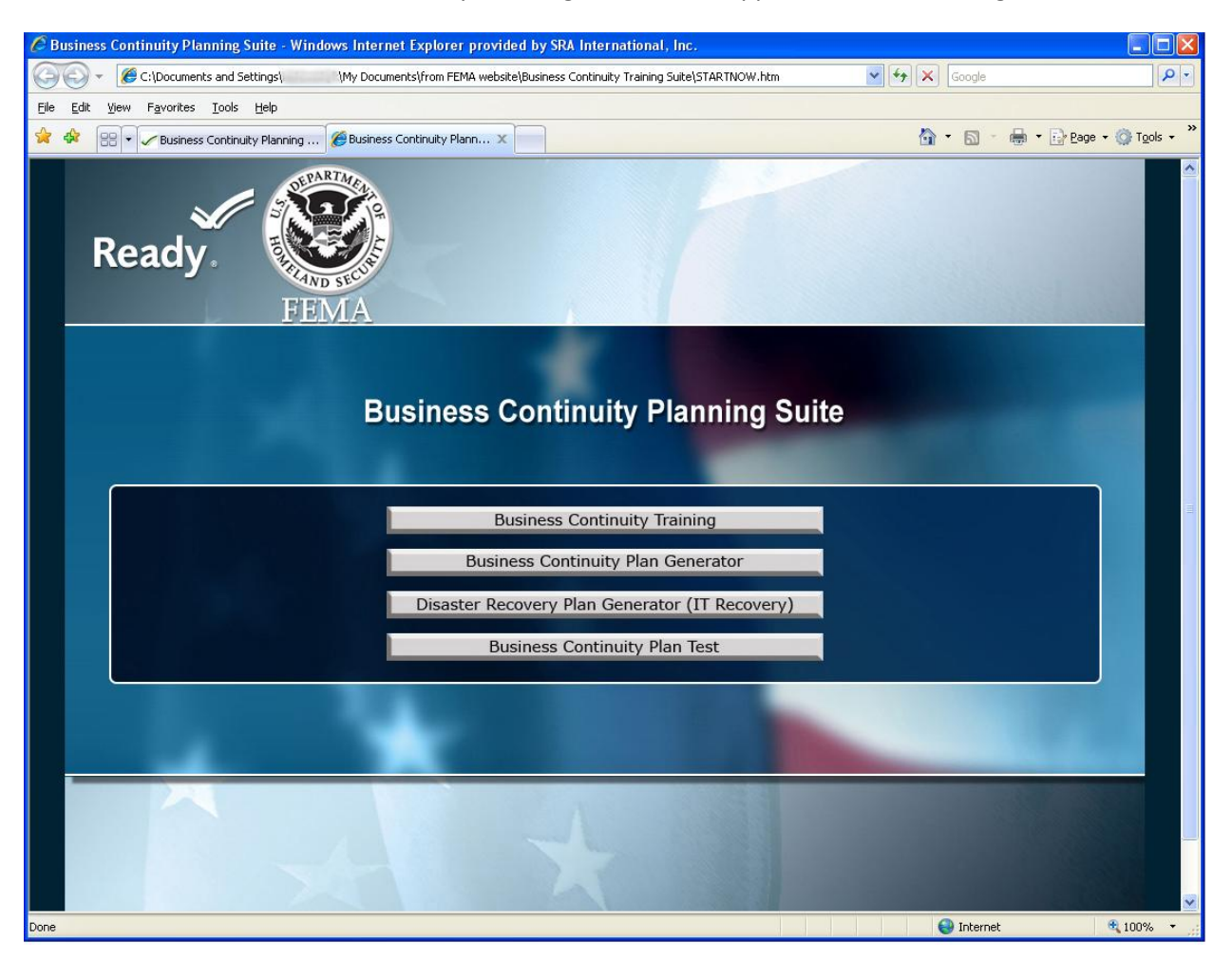

Once launched, the Business Continuity Planning Suite should appear like the following window:

# **Business Continuity Plan Generator:**

To access the Business Continuity Plan Generator, click on the "Business Continuity Plan Generator" button from the Business Continuity Planning Suite dashboard.

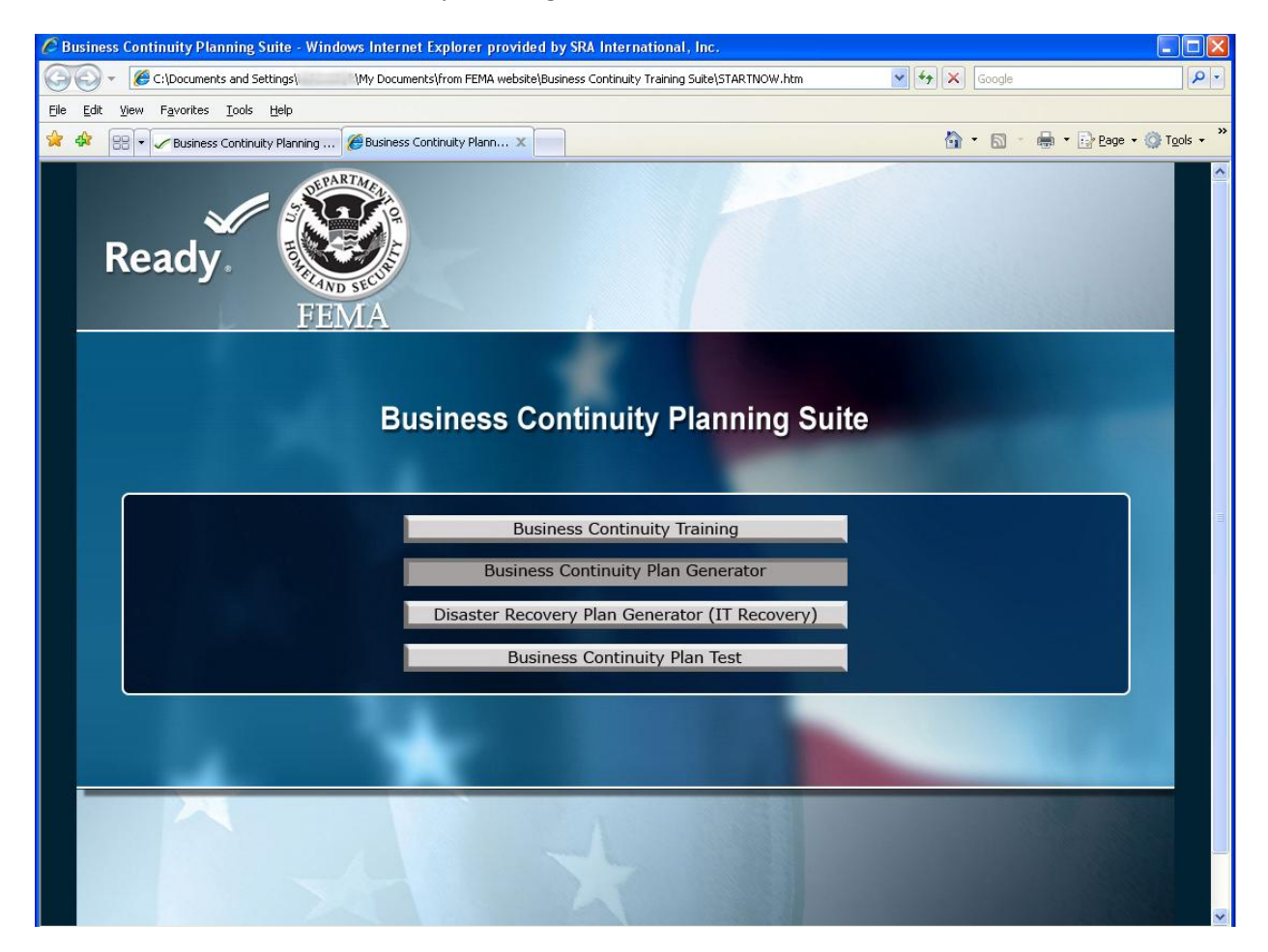

Click the "Run" button on the resulting pop-up window:

| File Download - Security Warning                                                                                                    |
|----------------------------------------------------------------------------------------------------|
| Do you want to run or save this file?                                                                                                    |
| Name:       BCP_FEMA_2012_07_10.exe         Type:       Application, 4.95MB         From:       C:\Documents and Settings\       \My Docum <u>R</u> un <u>Save</u> Cancel                 |
| While files from the Internet can be useful, this file type can potentially harm your computer. If you do not trust the source, do not run or save this software. <u>What's the risk?</u> |

Click the "Run" button on the resulting pop-up window:

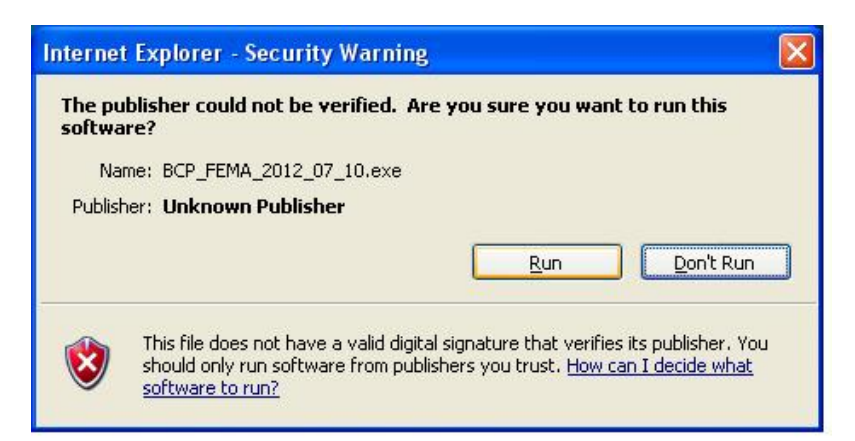

In the resulting pop-up window, click the "Browse" button to choose the storage location for the extracted Business Continuity Plan Generator files. To immediately launch the Business Continuity Plan Generator, ensure the "Run after extract: Business\_Continuity\_Plan.exe" checkbox is checked, and then click the "OK" button.

| E <u>x</u> tract to: | C:\Documents and Settings\las           | ] |
|----------------------|-----------------------------------------|---|
|                      |                                         | * |
|                      |                                         |   |
| -                    |                                         |   |
| Run afte             | r extract: Business_Continuity_Plan.exe |   |
| Run afte             | r extract: Business_Continuity_Plan.exe |   |

In the next window, click the "Yes" button to run the Business Continuity Plan Generator program.

| Busines | s Continuity Plan Generator 🛛 🔣                                             |  |
|---------|-----------------------------------------------------------------------------|--|
| ?       | Do you want to run the following program?<br>'Business_Continuity_Plan.exe' |  |
|         | Yes No                                                                      |  |

| Business Continuity Plan Generator - Register<br>Ready.<br>FEMA |          |  |  |  |
|-----------------------------------------------------------------|----------|--|--|--|
| Business Continuity Plan Generator                              |          |  |  |  |
| Nev                                                             | w Users  |  |  |  |
| Emai                                                            |          |  |  |  |
| First Name                                                      | e:       |  |  |  |
| Last Name                                                       | e:       |  |  |  |
| Password                                                        | d:       |  |  |  |
|                                                                 | Register |  |  |  |
|                                                                 |          |  |  |  |
|                                                                 |          |  |  |  |
|                                                                 | 4        |  |  |  |

This will launch the Business Continuity Plan Generator. You should see the following Registration page: